# คู่มือการใช้งานโปรแกรม HIPezTIME

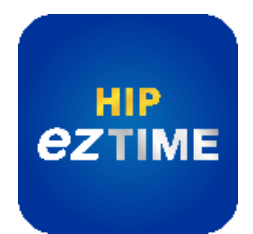

HIPezTIME ฟังก์ชันส่ง Notify แจ้งเตือนการสแกนที่เครื่องบันทึกเวลา โดยไม่ต้องเปิดโปรแกรมตลอดเวลา หรือปิด คอมๆ แล้ว เมื่อสแกนใบหน้าหรือลายนิ้วมือ แจ้งเตือนในทันทีใช้งานร่วมกับโปรแกรม Premium Time Series 8 นั่น หมายความว่า เครื่องสแกน Series S พนักงานสามารถตรวจสอบเวลาทำงานของตัวเอง และหัวหน้าสามารถดูสรุปเวลาการ ทำงานของพนักงานได้แบบเรียลไทม์ อยู่ที่ไหนก็ดูได้

ทาง HIP พัฒนาฟังก์ชันนี้เพื่อความสะดวกสบายของกลุ่มลูกค้า SME ผู้ใช้งานเครื่องสแกนของ HIP ที่ใช้โปรแกรม บริหารจัดการเวลาพนักงาน Premium Time เวอร์ชั่น 2.0.6 ขึ้นไป สามารถดาวน์โหลดมินิโปรแกรม "HIPezTIME" เพื่อ ติดตั้งใช้งานได้ที่ https://hip-servicecenter.com/

#### Feature

- สแกนปุ๊บส่งแจ้งเตือนทันที
- ใช้งานฟรี !!! ไม่ต้องเสียค่าบริการ
- ติดตั้งง่าย ใช้งานง่าย ใครๆก็ทำได้
- รองรับการใช้งานร่วมกับเครื่องสแกน Series S และ Series 8

# 1. ตั้งค่าเมนูหน้าเครื่องสแกน Series S

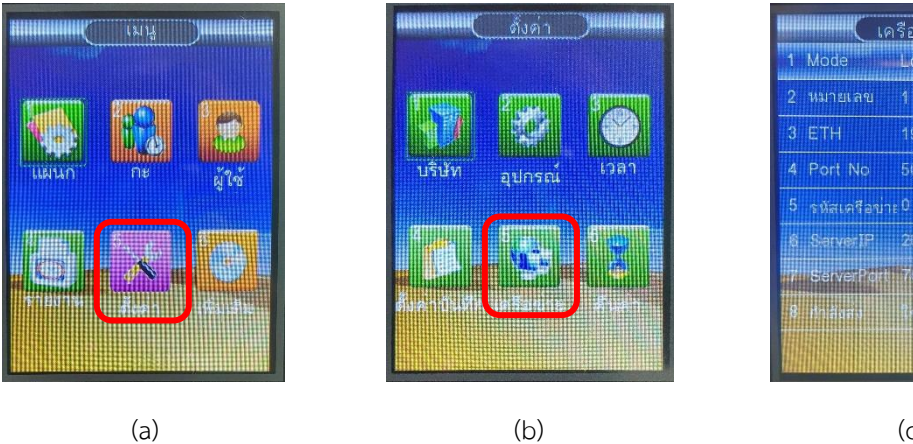

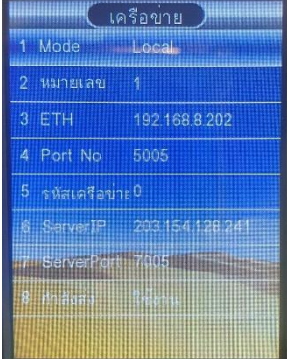

(c)

- (a) กดปุ่ม MENU หน้าเครื่องสแกน เลือกเมนู ตั้งค่า
- (b) เลือก เครือข่าย
- (c) 1 เลือดโหมด Local
  - 6 Server IP กำหนดค่า 203.154.128.241
  - 7 Server port กำหนดค่า 7005 หรือ 7006
  - เปิดใช้งาน 8 กำลังส่ง

|   |            | ETH               |
|---|------------|-------------------|
| 1 | เปิดใช้งาน | ใช้งาน            |
| 2 | DHCP       | ใช้งาน            |
| 3 | MAC        | AE A0 1F 28 23 21 |
| 4 | IP อุปกรณ  | 192.168.9.224     |
| 5 | Netmask    | 255.255.255.0     |
| 6 | Gateway    | 192.168.9.2       |
| 7 | DNSServer  | 19216892          |
|   |            | (d)               |

(d) หน้าเครือข่าย เลือก ETH เปิดใช้งาน และกำหนดค่า IP Address

หมายเหตุ สามารถเชื่อมต่ออินเตอร์เน็ตผ่านสายแลนหรือ WIFI สำหรับรุ่นที่รองรับ

2. ตั้งค่าพื้นฐานโปรแกรม Premium time Series 8 หรือ Series U หมายเหตุ ก่อนเริ่มตั้งค่า ตรวจสอบรูปแบบปฏิทิน Windows เป็น ค.ศ. เท่านั้น

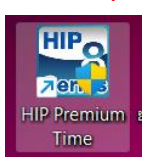

เปิดโปรแกรม Premium Time Series 8 หรือ Series U

| Hof Prendum Time (Build 01/10/2021) V 2.64      Hofware (Build 01/10/2021) V 2.64      Hofware (Build 01/10/2021) V 2.64      Hofw | nan dhumuandhime manne designaanse | The second second secon |
|----------------------------------------------------------------------------------------------------|------------------------------------|----------------------------------------------------------------------------------------------------|
| discontassavber<br>androna<br>Contentiona<br>descentoria<br>descentoria<br>resta<br>resta<br>resta                                                                                                    | ♣ doubin                           |                                                                                                    |
|                                                                                                    |                                    |                                                                                                    |

ไปที่เมนูซ้ายมือ เลือก บริษัท > เพิ่มใหม่ > กรอกชื่อบริษัท และคลิก ตกลง

| untersfusifician Realtime Monter stras<br>Stratures and Stratures<br>Stratures Stratures<br>Stratures<br>Stratures<br>Stratures<br>Str | USB studenum (anthern<br>studenum anthern<br>studenum anthere<br>studenum (anthere<br>studenum<br>studenum | 14<br>สระรราชเวลา<br>สามวนเวลาร<br>สะนอนก 🥸 ร่างหนักงาน<br>ราสาร์เครื่อง | าสาร สิงค์ผู้สุดสรรม<br>ส่งหวัดราย<br>ส่งหวัดราย 46-งานสกุล และเก                                                                                                    |  |
|----------------------------------------------------------------------------------------------------|----------------------------------------------------------------------------------------------------|--------------------------------------------------------------------------|----------------------------------------------------------------------------------------------------|--|
| <ul> <li>Santransbule</li> <li>Santransbule</li> <li>Santr</li></ul>                                                                                                    |                                                                                                    |                                                                          | Annon X<br>ann ar Ta S<br>ann ar Ta S<br>ann an Ta S<br>ann an Ta S<br>ann an Ta |  |

ไปที่เมนูซ้ายมือ เลือก แผนก > เพิ่มแผนก > กรอกชื่อแผนก ภายใต้บริษัท และ คลิก ตกลง

| Sentrano,                                             | 14 14 entralization fermitie                |                                                                                                    | ดารปโทลด อัพโหลด ฟังก์ขั้นของระบบ<br>ประบุลหนักกาน     |
|-------------------------------------------------------|---------------------------------------------|----------------------------------------------------------------------------------------------------|--------------------------------------------------------|
| จัดการประเภทการลา<br>วันทธุดประจำปี                   | เสราคร้อง ชื่อเครื่อง เครื่องรุ่น           | ชนิดกาณชื่อมต่อ ขมายเลข IP ขมาย SerbiP Baudr สยานว                                                              | สมกา                                                   |
| ระเบียนหนักงาน<br>ดังค่าเมือกฐานข้อมูล                |                                             |                                                                                                    |                                                        |
| ารการมาเทก<br>เพิ่มหนักงานสืบลงเวลาเข้าออง            |                                             | Device Management ×                                                                                             |                                                        |
| มาราชาวิตาลาก กระกา<br>มาราชาวิตาลาก<br>มีเกิดวิตาลาก |                                             | Sugar Terr                                                                                                    |                                                        |
| ด้เกรการทำงาน<br>ถึงกระการกำงาน                       |                                             | tu Series S V IP Address 192, 168,9,224                                                                         |                                                        |
|                                                       |                                             | unăzorgu CMIF685 V Port 5005                                                                                    |                                                        |
|                                                       |                                             | erreuurteen LOND Agenur                                                                                         |                                                        |
|                                                       |                                             | utatival units austage ener ener                                                                                | Inchese solohung                                       |
|                                                       | เครองบนทกเวลา                               | Device No Device Name ConnectType IP SeriaPort Port Baudrate                                                    | aavīkirm zas mutos                                     |
|                                                       | Type n/a<br>Model n/a                       |                                                                                                    | ไปรูเลาอนอล ไขวีรูเลาอนอล                              |
|                                                       |                                             |                                                                                                    | Download Enable                                        |
|                                                       | Device Serial r                             | Va                                                                                                    | ตาวน์โทลสหร้อมชื่อ<br>เปลย อาการีล Der เปิดใช้งานหูไ   |
|                                                       | Firmware r                                  | the second second second second second second second second second second second second second second second se | C. HINTITONE I C                                       |
|                                                       | Firmware ก<br>ชนิดการเนื้อมห่อ IP Address ก | ve<br>Ne                                                                                                    | ตาวนั้นแต่ นั่ว<br>มีอา่าที่สุรภัณฑม่า มีครับร่าวเครื่ |

เลือกเครื่องบันทึกเวลา > เครื่อง > เลือกรุ่น Series S และ เลือกรุ่นเครื่องสแกน ระบุ IP เครื่องสแกนสามารถดูได้จาก หน้าเครื่องสแกน จากนั้นคลิก ตกลง

| extlusionsan Realtime Monitor shish                                                                                                    | า158 ระเนื่อนหนักงาน เวลาทำงาน สังลายางเวลา สานวนเวล | ากำลาม รายกาม สังสำนัญและบบม                          | อาราสีของ สำนักการสำนักการการ                                                                        |  |  |
|----------------------------------------------------------------------------------------------------|------------------------------------------------------|-------------------------------------------------------|----------------------------------------------------------------------------------------------------|--|--|
| บริษัท                                                                                                    | 1 1 1 1 1 1 1 1 1 1 1 1 1 1 1 1 1 1 1                |                                                       | ช่อมูลพนักงาน                                                                                        |  |  |
| โลการประเภทการลา                                                                                                    | เลขางสีการ ขึ้นเสร็จร เสร็จรรบ หรือการเรื่องเร       | in white a literature for a literature and the second | alizari                                                                                              |  |  |
| <ul> <li>ระบัตรงสถางระบบ<br/>ระบัตรงสามารถ<br/>สิ่งการการบ้างสมองสามารถงางสามาร<br/>สิ่งการการบ้างกระบ<br/>สิ่งสารการปรากรเลา<br/>ปี สิ่งสารกรรกระบบ<br/>ปี สิ่งสารกรรกระบบ<br/>ปี สิ่งสารกรรรกระบบ<br/>ปี สิ่งสารกรรกระบบ<br/>ปี สิ่งสารกรรกระบบ<br/>ปี สิ่งสารกรรกระบบ<br/>ปี สิ่งสารกรรกระบบ<br/>ปี สิ่งสารกรรกรรกระบบ<br/>ปี สิ่งสารกรรกรรรกระบบ<br/>ปี สิ่งสารกรรกรรกระบบ<br/>ปี สิ่งสารกรรกรรรกระบบ<br/>ปี สิ่งสารกรรกรรกระบบ<br/>ปี สิ่งสารกรรกรรกระบบ<br/>ปี สิ่งสารกรรกรรกรรรกระบบ<br/>ปี สิ่งสารกรรกรรกรรกรรกรรกรรรกรรรกรรกรรกรรกรรกรร</li></ul> | I TEST OWNESS TO/P                                   | 392.565.5.274 3005 võesusa                            | <ul> <li>D.1 Prologie Liker Pp.1 Drubbit The</li> <li>D.3 Prologie Liker Pp.1 Drubbit The</li> </ul> |  |  |
|                                                                                                    | เครื่องบันทึกเวลา                                    | ID Event Status                                       | เมือกข้อขมด อกเม็กข้อขมด                                                                             |  |  |
|                                                                                                    | Type n/a                                             | 1 มายนั้วมือชี1 สำเร็จ                                | ACCUTE CAL STITUTES                                                                                  |  |  |
|                                                                                                    | Model CMP685 3 ansfilarit duits                      | activity activity                                     |                                                                                                    |  |  |
|                                                                                                    | Device Serial 6902207079                             |                                                       | Download Enable                                                                                      |  |  |
|                                                                                                    | Firmware n/a                                         |                                                       | With Profile Pic distairmant                                                                         |  |  |
|                                                                                                    | rdon voriannia<br>TCP/IP<br>Port Number 5005         |                                                       | ตาวน์โหลด นั้ว<br>มิล/หลีส/มัลนุโมหน่า ยิดไข่งานมุโท                                                 |  |  |
|                                                                                                    |                                                      |                                                       | ดารน์โทลดรูปภาพ ดนหูใช้                                                                              |  |  |

เลือกเครื่องบันทึกเวลา >เชื่อมต่อ > สอบถามผู้ใช้ > ดาวน์โหลด นิ้ว ใบหน้า

|                                     | gle Company]<br>Start Department]Device No v Besuma strustratin Excel |                |             |            |            |               | 💭 anis 🛷 anar 🗱 ausleya 🚫 enzin |           |  |
|-------------------------------------|-----------------------------------------------------------------------|----------------|-------------|------------|------------|---------------|---------------------------------|-----------|--|
| - รัดการแลนก<br>- ชัดการประเภทการลา | รทัสหนักงาน ชื่อ-นามสกุล                                              | เลส สำนำหน้า   | ເນລໃຫ່ວນຫົວ | วันเกิด    | Suthers    | tag vialiates | ria                             | พนักงาน   |  |
| 1                                   | DATION                                                                |                |             | 30-08-2022 | 30-08-2022 | 3.            | Q                               |           |  |
| - 🖧 สังคาเมือกฐานข่อมูล 3           | मुरेवं                                                                |                |             | 30-08-2022 | 30-08-2022 | 10.0 0        | Internet                        | · · · · · |  |
| 🕵 เพิ่มหน้างานอิมลงเวลาเข้าออก      | ย้ายหน่างาน                                                           |                | ×           |            |            | -             |                                 |           |  |
| Senserations                        | ID [Surple                                                            | Company]       |             |            |            | ชื่อ-หารเสตุล |                                 |           |  |
| มีสายการแปลา<br>มีสังการการกำราน    | ⊟ ista<br>⊟-ista la i                                                 | rt Department] |             |            |            | altá          |                                 |           |  |
| 🚺 ตั้งคารางประวามของหนักงาน         | - MICT                                                                |                |             |            |            | Suufie        | เนื่องชาติ                      |           |  |
| in stortu                           |                                                                       |                |             |            |            | 30-08-2022    |                                 |           |  |
|                                     |                                                                       |                |             |            |            | deg           |                                 |           |  |
|                                     |                                                                       |                | - 1         |            |            |               |                                 |           |  |
|                                     |                                                                       |                |             |            |            | 10.0          | inte                            | 15415     |  |
|                                     |                                                                       |                |             |            |            | เมตรีส่วนมีร  | เมอร์สีสากาม                    | Putte     |  |
|                                     |                                                                       |                |             |            |            |               |                                 | 30-08     |  |
|                                     |                                                                       |                |             |            |            |               |                                 |           |  |
|                                     |                                                                       |                |             |            |            |               |                                 |           |  |

แก้ไขชื่อพนักงาน แล้วคลิกปุ่มขวามือ >> เลือกย้ายแผนก > เลือกแผนกที่ต้องการย้าย > ตกลง

| HIP Premium Time (Build 01/10/20<br>staya stastudia                                                                                                    | 221) V 2.0.4 ผู้ใช้ระบบอกแล้ : St | pervisor               | •         | รายาน ตั้งค่าน้อง     |          |                 |              |                                  |                                     |      |                                                                                                    |                                                         | - 0 X                                                     |
|----------------------------------------------------------------------------------------------------|-----------------------------------|------------------------|-----------|-----------------------|----------|-----------------|--------------|----------------------------------|-------------------------------------|------|----------------------------------------------------------------------------------------------------|---------------------------------------------------------|-----------------------------------------------------------|
| เ⊐ 💫 ปรีบปรุงข่อมูล/สังค่า<br>— 😤 บริษัท                                                                                                    | Sample Company]                   | -Device No             | ~         | 465                   | ens shis | nann Excel aise | en Excel     |                                  |                                     |      | 🔀 anîla 🛷 anas                                                                                          | 🗰 คมซ่อมุล                                              | 🛇 eniãn 💛                                                 |
| Fernaun     Fernaun     Fernaun     Fernaun     Fernaun     Fernaun     Fernaun     Fernaun     Fernaun     Fernaun     Fernaun     Fernaun     Fernaun     Fernaun     Fernaun     Fernaun     Fernaun     Fernaun     Fernaun     Fernaun     Fernaun     Fernaun |                                   | รงัสสันสร้อง<br>1<br>3 | งไขหรัดกร | ขึ้ง-งามสกุล<br>สคระห | UNA      | สารโรงหม้       | เมอร์ส่วนสิง | 5u/e<br>30-08-2022<br>30-08-2022 | Sustemu<br>30-06-2022<br>30-08-2022 | flag | viationies<br>unn dru<br>Ge-vroanse<br>Souda<br>30-08-2022 v<br>vins<br>ven<br>ven<br>ven<br>ven<br>ven | (Q)<br>โทยน้ำ<br>เนื่องกลั<br>ลัยชวิต<br>เมอร์ซึ่งประเพ | vitaristerne<br>vitaristerne<br>vitaristerne<br>pode-2022 |
|                                                                                                    |                                   |                        |           |                       |          |                 |              |                                  |                                     |      | ข้อมูลทำไป                                                                                              |                                                         |                                                           |

ตรวจสอบว่าย้ายแผนกเรียบร้อยหรือไม่ โดยคลิกไปยังแผนกแล้วดูรายชื่อพนักงานดังรูป

## 3. ตั้งค่าโปรแกรม HIPezTIME

#### a. ติดตั้งมินิโปรแกรม HIPezTIME

แตกไฟล์ Setup จากนั้นคลิกขวาที่ไฟล์ เลือก Run as administrator ดังรูป

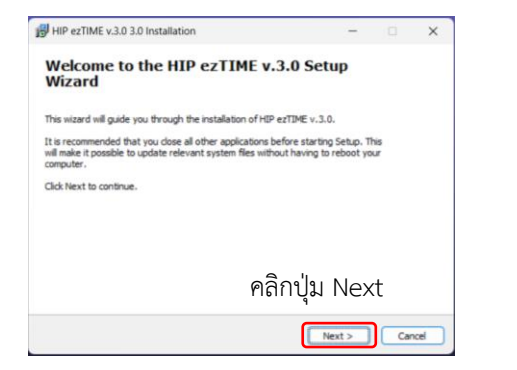

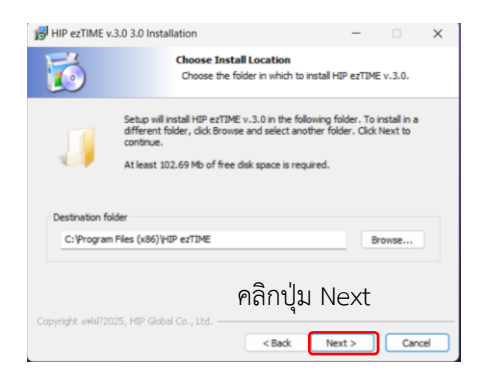

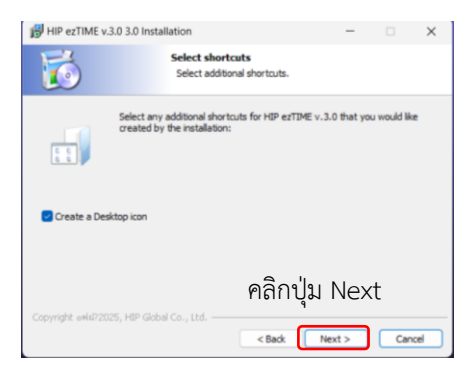

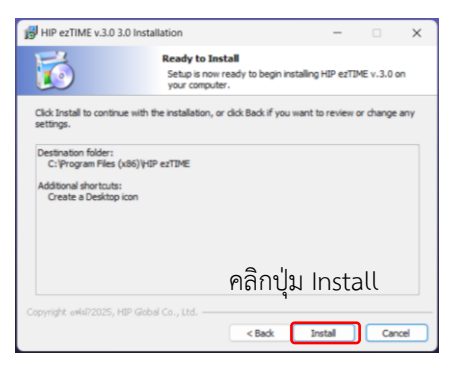

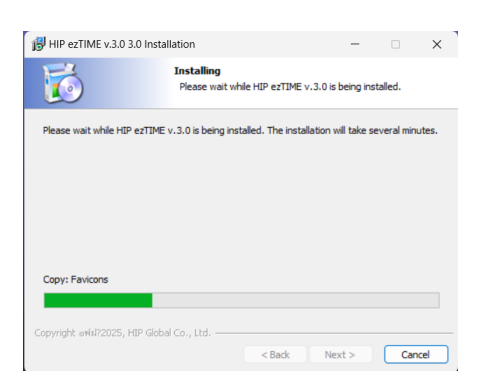

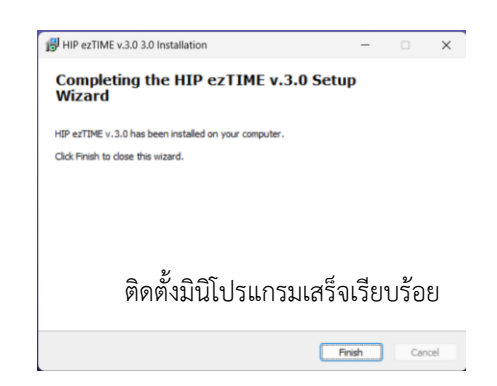

#### a. ตั้งค่าเพื่อส่งแจ้งเตือนอัตโนมัติ

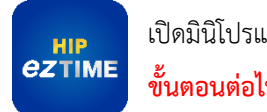

เปิดมินิโปรแกรม HIPezTIME บนหน้า Desktop ขั้นตอนต่อไปนี้ คอมพิวเตอร์ต้องเชื่อมต่ออินเตอร์เน็ตเท่านั้น !!

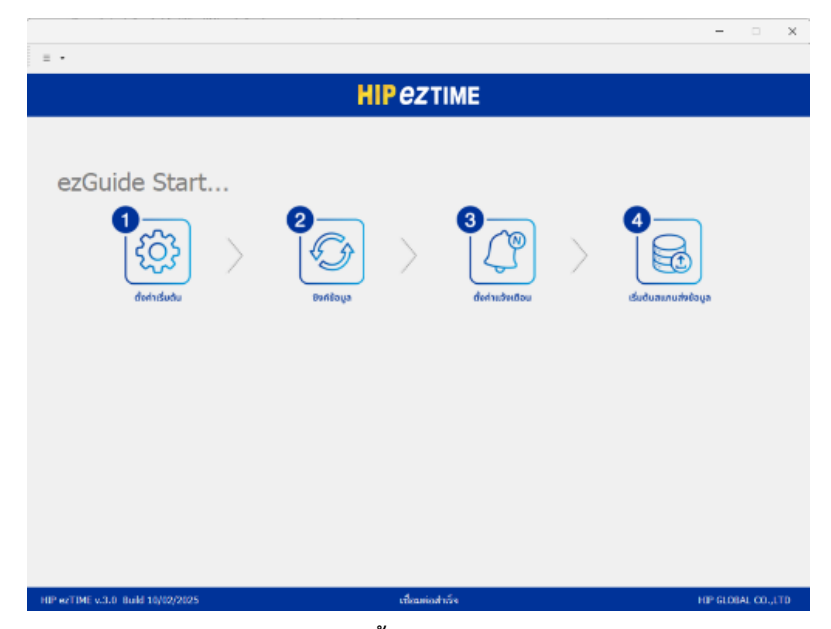

การใช้งานมินิโปรแกรม HIPezTIME 4 ขั้นตอน

- 1. ตั้งค่าเริ่มต้น
- 2. ซิงค์ข้อมูลจากโปรแกรม Premium Time Series 8 หรือ U ไปยัง Cloud Server
- 3. ตั้งค่าส่งแจ้งเตือน ไปยัง ไลน์แอปพลิเคชั่น HIPezTIME
- 4. ใช้งานสแกนลายนิ้วมือ หรือใบหน้าที่เครื่องสแกน เพื่อส่งแจ้งเตือนอัตโนมัติไปที่แอป ๆ HIPezTIME

| = -                                                                                                    |                                                                                   |                                                            |                             | - 0             | ×   |
|----------------------------------------------------------------------------------------------------|-----------------------------------------------------------------------------------|------------------------------------------------------------|-----------------------------|-----------------|-----|
|                                                                                                    | HIP                                                                               | eztime                                                     |                             |                 |     |
| 1 ตั้งต่างชื่อมต่อฐานข่อมูล Premium Time<br>ซึ่อผู้ไข้<br>ราสัยผ่าน<br>ฐานข่อมูล Premium Time<br>ชื่อย่อนริษัท | HIPNOTEST<br>••••••<br>C:VProgram Files (วย่6)\HIP<br>kk ยื่อมริษัท<br>• เช่น HIP | PremiumTime 2.0.6\db\Pm2014.mdb<br>kktest<br>isgeHPRQ.084L | เลือก<br>(สำหร่อมูลเสรีษัท) |                 |     |
|                                                                                                    | (                                                                                 | พดสอนเชื่อมต่อ<br>มันทึก                                   | •                           |                 |     |
|                                                                                                    |                                                                                   |                                                            |                             |                 |     |
| HIP ezTIME v.3.0 Build 10/02/2025                                                                              |                                                                                   | เชื่อมต่อสำเร็จ                                            | 🧑 < มือนกลับ                | HIP GLOBAL CO., | LTD |

| = •                                                                                                    | -                                                                                                    | ×        |
|----------------------------------------------------------------------------------------------------|----------------------------------------------------------------------------------------------------|----------|
|                                                                                                    | HIP CZTIME                                                                                                    |          |
| 1 ดั๋งด่างนี้อมต่อฐางข่อมูล Premium Time<br>นึ่อญไข้<br>วงรัสต่าน<br>ฐานข่อมูล Premium Time<br>ข้ออ่องก็ษัท | CL/Program Files (sk6)/HP PrenumTime 2.0.6/db/Pm2014.mdb ulan 2<br>Ki slouthin latest environ.cosk<br>*usurer 4<br>userse 4<br>userse 4 |          |
| HIP #2T3ME v.3.0 Build 10/02/2025                                                                           | (ชื่อแต่อสำเร็จ HP GLOBA)                                                                                                    | I ==== 6 |

#### ขั้นตอนที่ 1 ตั้งค่าเริ่มต้น

- 1. กรอกชื่อผู้ใช้และรหัสผ่านของฐานข้อมูล บัญชีนี้จะใช้ log in โปรแกรม HIPezTIME ด้วยเช่นกัน
- คลิกปุ่มเลือก ไฟล์ฐานข้อมูลของโปรแกรม Premium Time ไปที่ Drive ที่ติดตั้งโปรแกรม > HIP Premium Time 2.0.6 > DB >Pm2014
- 3. ตั้งชื่อย่อบริษัท( ใช้สำหรับ log in แอปฯ ) และชื่อบริษัทในช่องว่าง แล้วคลิกปุ่ม สร้างข้อมูลบริษัท
- 4. เมื่อสร้างข้อมูลเรียบร้อย คลิกปุ่ม ทดสอบเชื่อมต่อ เชื่อมต่อฐานข้อมูลสำเร็จ ให้คลิก OK
- 5. คลิกปุ่ม บันทึก
- 6. คลิกปุ่มถัดไป เพื่อไปขั้นตอนถัดไป

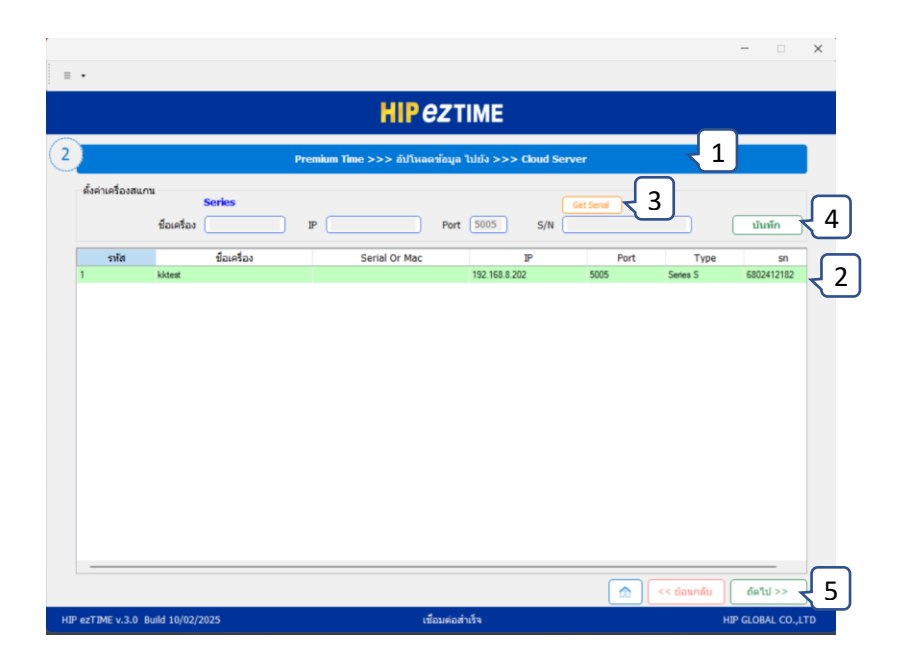

## ขั้นตอนที่ 2 ซิงค์ข้อมูล

- คลิกปุ่ม Premium Time >>> อัปโหลดข้อมูล ไปยัง >>> Cloud Server รอสักครู่ แล้วจะแสดงอัปเดต ข้อมูลเครื่องสแกนขึ้นมา
- 2. คลิกเลือกเครื่องสแกน
- 3. คลิกปุ่ม Get Serial เพื่อเรียก หมายเลขซีเรียลเครื่อง
- 4. คลิกปุ่ม บันทึก
- 5. คลิกปุ่มถัดไป เพื่อไปขั้นตอนถัดไป

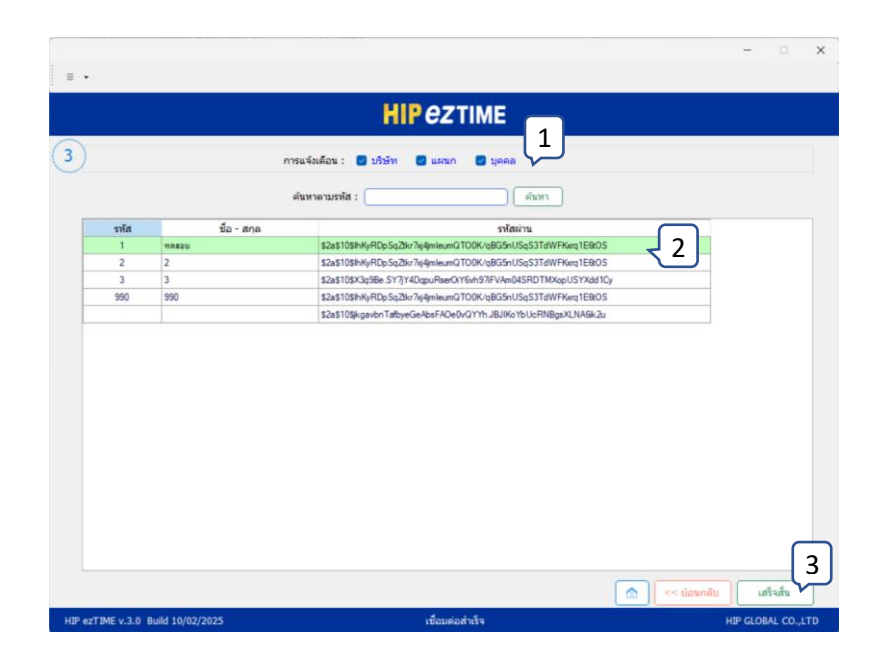

### ขั้นตอนที่ 3 ตั้งค่าแจ้งเตือนไปยังแอปพลิเคชั่น

- 1. คลิกเปิดใช้งานแจ้งเตือน บริษัท / แผนก / บุคคล
- 2. คลิกปุ่ม เสร็จสิ้น

### ขั้นตอนที่ 4 สแกน พร้อมส่งแจ้งเตือนไปที่ แอป HIPezTIME

#### ขั้นตอนใช้งาน แอปพลิเคชั่น HIPezTIME

โหลด แอปจาก ค้นหา "HIPezTIME"

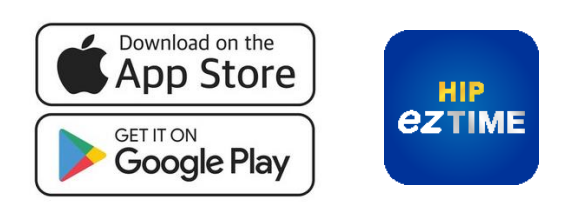

#### เข้าสู่ระบบ

Username คือ ชื่อย่อบริษัท ตามด้วย \_ และตามด้วย รหัสพนักงาน ตัวอย่าง ชื่อย่อบริษัท kk รหัสพนักงาน 1 Username คือ kk\_1 Password คือ 123456789 (ค่าเริ่มต้น)

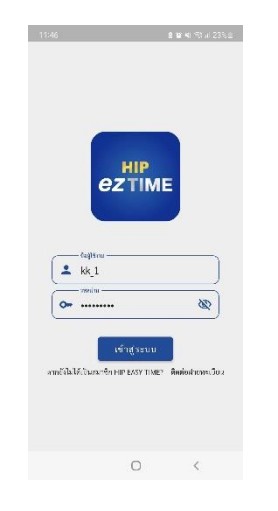

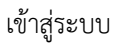

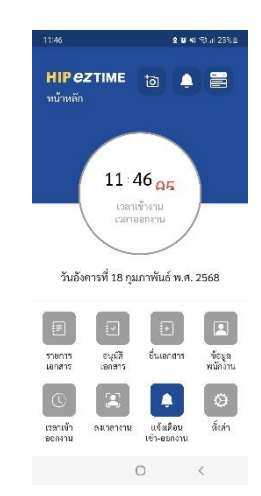

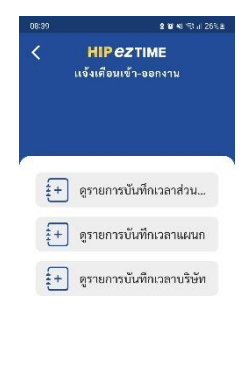

เลือกเมนู แจ้งเตือนเข้า-ออกงาน

нір*ег*тіме

อนุมัติ เอกสาร

2

ลงเวลางาม

เวลาเข้า ออกงาน

III 0 < เลือกดูรายการบันทึกเวลา

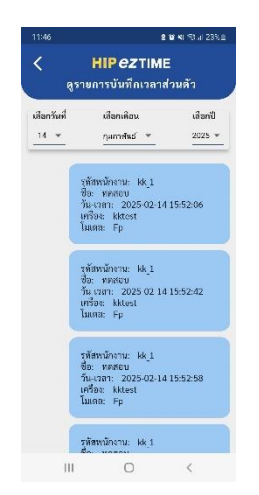

ตัวอย่างรายการบันทึกเวลา

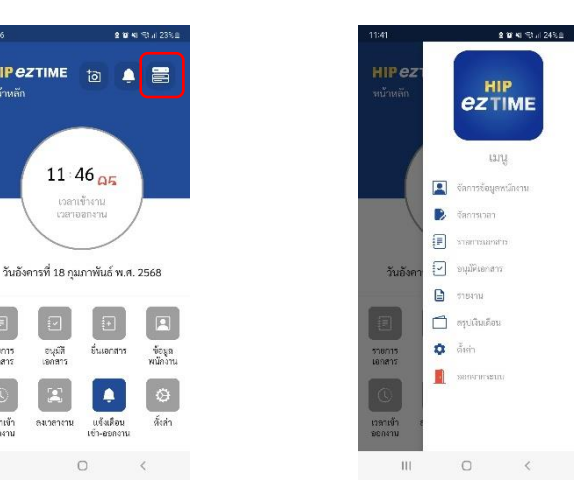

กดเมนูเพื่อไปจัดการข้อมูลส่วนตัวหรือ ออกจากระบบ